① 予約中の資料がある場合、「予約」の項目に「予約一覧へ」が表示されます。

| 利用状况一覧           |              |
|------------------|--------------|
| 大阪公立大学図書館からさんへのあ | お知らせ         |
| 図書館からの通知はありません。  |              |
| 貸出               | ▲ このページのTOP/ |
| 借りている資料 2冊       |              |
|                  | 頁出一覧へ        |
| 予約               | ▲ このページのTOP/ |
| 予約をしている資料 1件     |              |
|                  | 予約一覧へ        |

※予約の資料が受取館へ届いている場合は状態が「予約棚」となって利用状況一覧へ表示されます。

| 1000                    | 大学図書館 から                               | さんへのま | 知らせ                                    |                                                                                                    |
|-------------------------|----------------------------------------|-------|----------------------------------------|----------------------------------------------------------------------------------------------------|
| 図書館から                   | の通知はありません。                             |       | ,,,,,,,,,,,,,,,,,,,,,,,,,,,,,,,,,,,,,, |                                                                                                    |
|                         |                                        |       |                                        |                                                                                                    |
| ·H                      |                                        |       |                                        | ▲ このページの                                                                                                   |
| 昔りている                   | 資料 2冊                                  |       |                                        |                                                                                                    |
|                         |                                        |       |                                        |                                                                                                    |
|                         |                                        |       |                                        | 貸出一覧へ                                                                                                    |
| -約<br>予約をして<br>状態       | いる資料 2件 (予約棚 1件)<br>所蔵館                | 受取館   | 期限日                                    | 貸出一覧へ<br>▲ このページの<br>書誌事項                                                                                  |
| が<br>予約をして<br>状態<br>予約棚 | いる資料 2件 (予約棚 1件)<br>所蔵館<br>A4棟分室(中百舌鳥) | 受取館   | 期限日<br>2024/04/19                      | 貸出一覧へ<br>▲ このページの<br>■詰事項<br>聖トマス・アクィナス / G.<br>K.チェスタトン著;生地竹<br>郎駅 筑摩書房, 2023.<br>8 (ちくま学芸文庫;<br>[チ7-1]). |

② 「予約一覧へ」をクリックすると予約資料の状況が確認できます。

「状態」が「予約棚」の場合は予約資料が受取館に届いている状態です。必ず期限日内に受取館へ来館し、貸出手続きを行ってください。

| 利用制                     | 大況                         | 一覧                            | マイフ                           | ォルダ                            | 新着アラ               | 5-1                                 |                                                                             |
|-------------------------|----------------------------|-------------------------------|-------------------------------|--------------------------------|--------------------|-------------------------------------|-----------------------------------------------------------------------------|
| 予<br>;<br>予約<br>[<br>状態 | 約-<br>利用<br><sup>大況を</sup> | - 覧<br>犬況-覧<br>E確認で<br>▼][10件 | 1件~2件<br>▶ 予約−<br>きます。また<br>▼ | (全 <b>2</b> 件【子<br>覧<br>、予約の取〉 | >約棚 1件】<br>肖や削除もで: | )<br>きます。 <table-cell></table-cell> |                                                                             |
| No.                     |                            | 状態                            | 所蔵館                           | 受取館                            | 予約順                | 期限日                                 | 書誌事項                                                                        |
| 1                       |                            | 予約棚                           | A4棟分室<br>(中百舌鳥)               | 中百舌鳥                           |                    | 2024/04/19                          | ● 聖トマス・アクィナス / G.K.チェスタトン著 ; 生地竹郎<br>訳 筑摩書房, 2023.8 (ちくま学芸文庫 ; [チ7-<br>1]). |
| 2                       |                            | 申込中                           | A4棟分室<br>(中百舌鳥)               | 中百舌鳥                           | 1                  |                                     | 神聖ローマ皇帝の即位儀礼 / 谷口健治著 大垣書店,<br>2023.2.                                       |
|                         |                            |                               | 予維                            | りの取消                           | -5                 | から削除                                | 全文献管理利用状況一覧に戻る                                                              |
|                         |                            |                               |                               |                                |                    |                                     | ⊠ 処理の中止(ウインドウを閉じる)                                                          |

## 〇予約の申込を取消ししたい場合

① 予約を取消ししたい資料のチェックボックス☑を選択し、予約の取消しをクリックします。

| 川用北        | 犬況  | 一覧            | マイフ                 | ォルダ             | 新着アラ        | ラート        |                                                                       |
|------------|-----|---------------|---------------------|-----------------|-------------|------------|-----------------------------------------------------------------------|
| 予          | 約-  | 一覧            | 1件~2件               | (全 <b>2</b> 件【子 | 「約棚 1件】     | )          |                                                                       |
| 7          | 利用物 | 犬況一覧          | ▶ 予約一               | ·覧              |             |            |                                                                       |
| 予約1<br>【状態 | 犬況を | と確認で<br>▼[10件 | きます。また<br>- <b></b> | 、予約の取う          | 肖や削除もで      | きます。 🛜     |                                                                       |
| No.        |     | 状態            | 所蔵館                 | 受取館             | 予約順         | 期限日        | 書誌事項                                                                  |
| 1          |     | 予約棚           | A4棟分室<br>(中百舌鳥)     | 中百舌鳥            |             | 2024/04/19 | 聖トマス・アクィナス / G.K.チェスタトン著;生地竹郎<br>訳 筑摩書房, 2023.8 (ちくま学芸文庫;[チ7-<br>1]). |
| 2          |     | 申込中           | A4棟分室<br>(中百舌鳥)     | 中百舌鳥            | 1           |            | 神聖ローマ皇帝の即位儀礼 / 谷口健治著 大垣書店,<br>2023.2.                                 |
|            |     |               | 予新                  | の取消             | - <u></u> § | から削除       | ● 文献管理 利用状況一覧に戻る                                                      |
|            |     |               |                     |                 |             |            |                                                                       |
|            |     |               |                     |                 |             |            | ◎ 処理の中止(ウインドウを閉じる)                                                    |

② 「〇件の依頼を取消しますか?」とメッセージが表示されたら「OK」を選択します。

| 用状        | 況   | 一覧            | マイフ             | <b>opac.ao.o</b><br>1 件の依頼 | omu.ac.jp の<br>IEを取消しますか | <b>内容</b><br>)? |                           |                       |                   |                     |                          |
|-----------|-----|---------------|-----------------|----------------------------|--------------------------|-----------------|---------------------------|-----------------------|-------------------|---------------------|--------------------------|
| 予約        | 約-  | 一覧            | 1件~2件           | _                          |                          |                 | ок                        | キャンセル                 |                   |                     |                          |
| 利         | 川用制 | 犬況一覧          | ▶ 予約一           | 覧                          |                          |                 |                           |                       |                   |                     |                          |
| 予約状<br>状態 | 、況を | を確認で<br>▼ 10件 | きます。また<br>      | 、予約の取消                     | 肖や削除もで                   | きます。 🛜          |                           |                       |                   |                     |                          |
| No.       |     | 状態            | 所蔵館             | 受取館                        | 予約順                      | 期限日             |                           | 書                     | 誌事項               |                     |                          |
| 1         |     | 予約棚           | A4棟分室<br>(中百舌鳥) | 中百舌鳥                       |                          | 2024/04/19      | 聖トマス・アク<br>訳 筑摩書房<br>1]). | ィナス / G.H<br>, 2023.8 | く.チェスタ<br>- (ちくまう | トン著 ; 生<br>学芸文庫 ; [ | 也竹 <mark>郎</mark><br>チ7- |
| 2         |     | 申込中           | A4棟分室<br>(中百舌鳥) | 中百舌鳥                       | 1                        |                 | 神聖ローマ皇帝<br>2023.2.        | の即位儀礼 /               | (谷口健治者            | 昏 大垣書               | i店,                      |
|           |     |               | 予約              | の取消                        | —覧                       | から削除            | 文献管理                      | 利用状況一                 | 一覧に戻る             |                     |                          |
|           |     |               |                 |                            |                          |                 |                           |                       |                   |                     |                          |
|           |     |               | 予約              | の取消                        | —覧                       | から削除            | 文献管理                      | 利用状況                  | -覧に戻る             | )<br>E(ウイン          | 14                       |

③ 画面が切り替わり、「以下の依頼を取消しました。」のメッセージと予約を取消しした資料の情報が表示されます。

| 利用状況一覧                     | マイフォルダ      | 新着アラート      |              |                 |                    |    |
|----------------------------|-------------|-------------|--------------|-----------------|--------------------|----|
| 予約取消                       |             |             |              |                 |                    |    |
| 利用状況一覧                     | ▶ 予約一覧 ▶ 予  | 約取消         |              |                 |                    |    |
| 以下の依頼を取消し                  | しました。       |             |              |                 |                    |    |
| No. 祆服 申<br>1 <b>取消</b> 10 | 込館 期限口<br>神 | 聖ローマ皇帝の即位儀礼 | 者<br>/ 谷口健治著 | 誌爭項<br>大垣書店, 20 | 23.2.              |    |
|                            |             | 予約一日        | 態に戻る         |                 |                    |    |
|                            |             |             |              |                 |                    |    |
|                            |             |             |              |                 | ◎ 処理の中止(ウインドウを閉じる) | j. |

④ 予約を取消しした資料も予約一覧に表示されます。

## 一覧から削除したい場合は削除したい資料のチェックボックス図を選択し、一覧から削除をクリックします。

| 利用状況一覧                 | マイファ                 | tルダ            | 新着アラ               | ラート        |                                                                         |
|------------------------|----------------------|----------------|--------------------|------------|-------------------------------------------------------------------------|
| 予約一覧                   | 1件~2件(               | 全 <b>2</b> 件【予 | 約棚 1件】             | )          |                                                                         |
| 利用状况一覧                 | ▶ 予約一 <mark>]</mark> | 箟              |                    |            |                                                                         |
| 予約状況を確認で<br>「状態 ▼][10件 | きます。また、<br>• •       | 予約の取済          | <sub>肖</sub> や削除もで | きます。 🛜     |                                                                         |
| No. □ 状態               | 所蔵館                  | 受取館            | 予約順                | 期限日        | 書誌事項                                                                    |
| 1 💟 取消                 | A4棟分室<br>(中百舌鳥)      | 中百舌鳥           |                    |            | 神聖ローマ皇帝の即位儀礼 / 谷口健治著 大垣書店,<br>2023.2.                                   |
| 2 🗌 予約棚                | A4棟分室<br>(中百舌鳥)      | 中百舌鳥           |                    | 2024/04/19 | 聖トマス・アクィナス / G.K.チェスタトン著; 生地竹郎<br>訳 筑摩書房, 2023.8 (ちくま学芸文庫; [チ7-<br>1]). |
|                        | 予約                   | の取消            | ) -5               | から削除       | 文献管理 利用状況一覧に戻る                                                          |
|                        |                      |                |                    |            | ○ 処理の中止(ウインドウを閉じる)                                                      |

⑤ 「〇件の依頼を一覧から削除しますか?」とメッセージが表示されたら「OK」を選択します。

| 予約    | 一覧            | 1件~2件           |                      | ante Dude negut        |            | <u>ок</u> ++                   | マンセル                                         |
|-------|---------------|-----------------|----------------------|------------------------|------------|--------------------------------|----------------------------------------------|
| 利用    | ■状況一覧<br>を確認で | ▶ 予約-<br>きます。また | - <b>覧</b><br>、予約の取消 | iや <mark>削</mark> 除もでる | きます。 😭     |                                |                                              |
| No. [ | ) 状態          | 所蔵館             | 受取館                  | 予約順                    | 期限日        |                                | 書誌事項                                         |
| 1     | 取消            | A4棟分室<br>(中百舌鳥) | 中百舌鳥                 |                        |            | 神聖ローマ皇帝のB<br>2023.2.           | 叩位儀礼 / 谷口健治著 大垣書店,                           |
| 2     | 予約棚           | A4棟分室<br>(中百舌鳥) | 中百舌鳥                 |                        | 2024/04/19 | 聖トマス・アクィラ<br>訳 筑摩書房, 2<br>1]). | ⊦ス / G.K.チェスタトン著;生地竹食<br>023.8 (ちくま学芸文庫;[チ7- |
|       |               | 予約              | りの取消                 | —覧                     | から削除       | (二)文献管理                        | 利用状況一覧に戻る                                    |

⑥ 画面が切り替わり「以下の依頼を削除しました。」のメッセージと削除した資料の情報が表示されたら完了です。

| 川用状況        | 一覧          | 71    | フォルダ  | 新着アラート       |                       |
|-------------|-------------|-------|-------|--------------|-----------------------|
|             |             |       |       |              |                       |
| <b>予</b> 約肖 | 刂除          |       |       |              |                       |
| 利用          | 犬況一覧        | ▶ 予   | 約一覧 🕨 | 予約削除         |                       |
| NTO         | E 순 원이 주이 1 | + + + | -     |              |                       |
| 以下の依頼       | 目を削除し       | ました。  |       |              |                       |
| No. 状       | 順 申;        | 入館    | 期限日   |              | 書誌事項                  |
| 1 取》        | 10          |       | 1     | 神聖ローマ皇帝の即位儀礼 | / 谷口健治著 大垣書店, 2023.2. |
|             |             |       |       |              |                       |
|             |             |       |       | 予約一          | 覧に戻る                  |
|             |             |       |       |              |                       |
|             |             |       |       |              |                       |
|             |             |       |       |              | ⊠ 処理の中止(ウインドウを閉じる)    |
|             |             |       |       |              |                       |